## RNA sequence data analysis (Part 2: viewing and analyzing your results -- continuation of exercise 3). Exercise 10

1. If you are starting from PathogenPortal then you will need to download three files: Splice junctions, accepted hits, assembled transcripts.

Go to the following link:

http://rnaseq.pathogenportal.org/u/omarharb/h/bab6

Click on "Import history"

| Accessible History   bab6                          |   | 6          | Import history |
|----------------------------------------------------|---|------------|----------------|
| Galaxy History ' bab6'                             |   |            |                |
| Dataset                                            |   | Annotation |                |
| <u>1: SRR016080.fastq</u>                          | ۲ |            |                |
| 2: Tophat for Illumina on data 1: insertions       | ۲ |            |                |
| 3: Tophat for Illumina on data 1: deletions        | ۲ |            |                |
| 4: Tophat for Illumina on data 1: splice junctions | ۲ |            |                |
| 5: Tophat for Illumina on data 1: accepted hits    | ۲ |            |                |
| 6: Cufflinks on data 5: gene expression            | ۲ |            |                |
| 7: Cufflinks on data 5: transcript expression      | ۲ |            |                |
| 8: Cufflinks on data 5: assembled transcripts      | ۲ |            |                |

## Next click on Project View

| 🗟 RNA-Seq                                                          | La Inch Pad                                         | Project View  | Shared )ata | Help | User | Using 1.2 Gb |
|--------------------------------------------------------------------|-----------------------------------------------------|---------------|-------------|------|------|--------------|
| History "imported: bab6" ha<br>You can <u>start using this his</u> | is been imported.<br>tory or <u>return to the p</u> | revious page. |             |      |      |              |

In project view you should see the imported project with the workflow components.

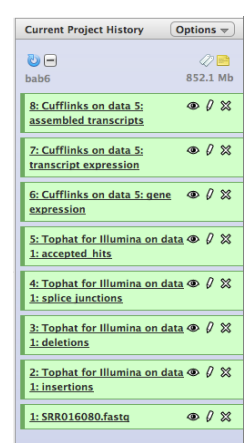

Click on "4: Tophat for Illumina on data 1: splice junctions". Notice the file format is Bed. This format can be used in gbrowse. Click on the download icon to download these data.

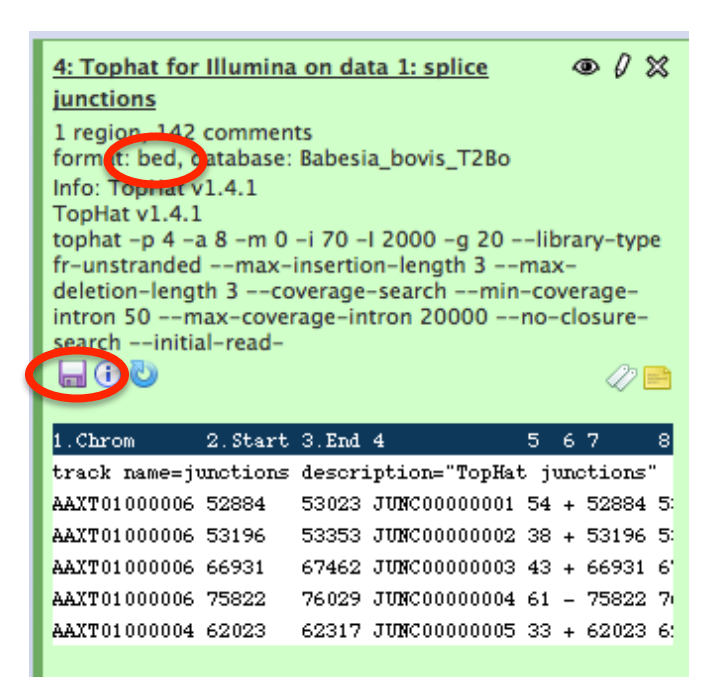

Click on "5: Tophat for Illumina on data 1: accepted\_hits". Notice the file format is BAM. This format can be used in gbrowse. Click on the download icon to download these data.

| 5: Tophat for Illumina on data 1: ● Ø X                                                                                                    |
|----------------------------------------------------------------------------------------------------|
| 62.4 Mb<br>form t: bam, atabase: Babesia_bovis_T2Bo                                                                                               |
| Info: TopHat v1.4.1<br>TopHat v1.4.1                                                                                                    |
| tophat -p 4 -a 8 -m 0 -i 70 -l 2000 -g 20library-type<br>fr-unstrandedmax-insertion-length 3max-<br>deletion-length 3coverage-searchmin-coverage- |
| intron 50max-coverage-intron 20000no-closure-<br>searchinitial-read-                                                                              |
|                                                                                                    |
| Binary bam alignments file                                                                                                    |

Click on "5: Tophat for Illumina on data 1: accepted\_hits". Notice the file format is GTF. This format <u>cannot</u> be used in gbrowse. To use it you first have to convert it to an acceptable format. Click on the edit attributes icon to edit this file (pencil icon).

| 8: Cufflinks on data 5: assembled transcripts<br>15,652 lines<br>format: gtf, database: Babesia_bovis_T2Bo<br>Info: cufflinks v1.3.0<br>cufflinks -qno-update-check -I 2000 -F 0.100000 -j<br>0.150000 -p 4 -g<br>/mnt/galaxyIndices/genomes/pathogenportal_20120601<br>/eupathdb/Babesia_bovis_T2Bo/gtf/BbovisT2Bo_Piroplas<br>maDB-1.1.gff<br>() () |           |            |         |       |      |  |
|----------------------------------------------------------------------------------------------------|-----------|------------|---------|-------|------|--|
| 1.Seqname                                                                                                    | 2.Source  | 3.Feature  | 4.Start | 5.End | 6.Sc |  |
| AAXT01000001                                                                                                    | Cufflinks | transcript | 5118    | 5601  | 1000 |  |
| AAXT01000001                                                                                                    | Cufflinks | exon       | 5118    | 5601  | 1000 |  |
| AAXT01000001                                                                                                    | Cufflinks | transcript | 2156    | 3271  | 1000 |  |
| AAXT01000001                                                                                                    | Cufflinks | exon       | 2156    | 3271  | 1000 |  |
| AAXT01000001                                                                                                    | Cufflinks | transcript | 6123    | 7568  | 1    |  |
| AAXT01000001                                                                                                    | Cufflinks | exon       | 6123    | 7568  | 1    |  |
|                                                                                                    |           |            |         |       |      |  |

Next click on the "Convert" button. This will convert the file to the BED format which can be loaded into gbrowse.

| Edit Attributes                                                                                        |
|----------------------------------------------------------------------------------------------------|
|                                                                                                    |
| Name:                                                                                                  |
| Cufflinks on data 5: assembled transcrip                                                               |
| Info:                                                                                                  |
| cufflinks v1.3.0<br>cufflinks -qno-update-check -l 2000 -F 0.1000009                                   |
| Annotation / Notes:                                                                                    |
| None                                                                                                   |
| Add an annotation or notes to a dataset; annotations are available when a history is viewed.           |
| Database/Build:                                                                                        |
| Click to Search or Select                                                                              |
|                                                                                                    |
| Number of comment lines:                                                                               |
|                                                                                                    |
| Save                                                                                                   |
| Auto-detect                                                                                            |
| This will inspect the dataset and attempt to correct the above column values if they are not accurate. |
|                                                                                                    |
| Convert to new format                                                                                  |
| Convert CEE to RED                                                                                     |
| This will exact a new dataset with the contents of this dataset converted to a new format              |
| interest enter a new dataset with the contents of this dataset converted to a new jointat.             |
| Convert                                                                                                |

You will notice a new step in the workflow appearing to the left. This should go quickly – when it is green, you are ready to download this data. Click on "10: Convert GFF to BED on data 8" and download this data as before.

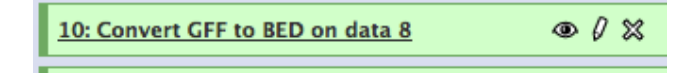

Once you have download the files go to http://piroplasmadb.org

Go to the genome browser and click on Custom Tracks.

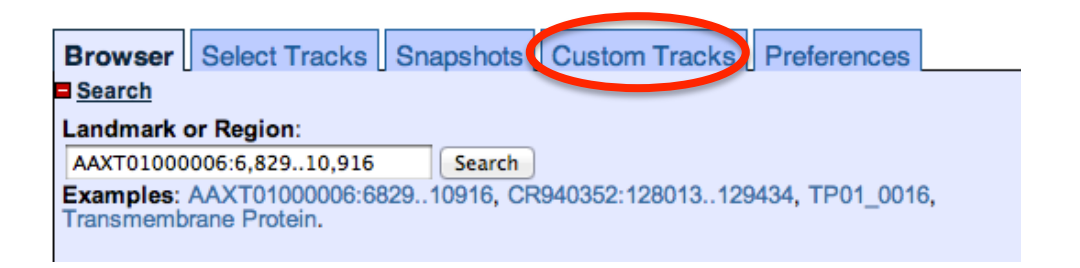

Next, click on "From File", then choose the file and upload. You will have to do this three times to upload the three files you downloaded.

| Browser                           | Select Tracks Snapshots Custom Tracks Preferences                                                      |
|-----------------------------------|----------------------------------------------------------------------------------------------------|
|                                   | Custom Tracks                                                                                          |
| [Help with<br>There are<br>Add cu | h uploading custom tracks)<br>e no tracks yet<br>ustom tracks : [From text] [From a URL] [From a file] |
| Upload<br>Choos                   | a track file File no file selected Upload Remove file axists overwrite it.                             |
|                                   |                                                                                                    |

Once your files have been uploaded into gbrowse you can start exploring the data.

We will look at this the gene BBOV\_II007720 together. Feel free to navigate to this gene. (hint: paste the ID in the Landmark box in gbrowse and click on Search).

One thing that would useful to do is change the height of the Y-axis on the BAM file track. Change this to the maximum value (100).

| * E X Galaxy5Tophat_for_Illum | ina_on_data_1a                                                              | ccepted_hits_3bam                  |
|-------------------------------|-----------------------------------------------------------------------------|------------------------------------|
| T                             | Galaxy5Tophat_for_Illumina_on_data_1<br>Mbp)<br>(Currently showing 3.5 kbp) | accepted_hits_3bam (0 bp1000       |
|                               | Spacing                                                                     | Expand & Label ÷                   |
|                               | Shape                                                                       | wiggle_xyplot (default) +          |
|                               | plot style                                                                  | histogram (default) +              |
|                               | Set colors automatically                                                    |                                    |
|                               | Switch colors when value crosses                                            | none +                             |
|                               | Fill color                                                                  | blue (default)                     |
|                               | Line color                                                                  | blue (default)                     |
|                               | Y-axis scaling                                                              | scale to local min/max (default) + |
|                               | Show variance band                                                          |                                    |
|                               | Height                                                                      | 100 ‡                              |
|                               | Apply config when view between                                              | Min + - Max +                      |
|                               | Revert to Defaults Cancel Change                                            |                                    |

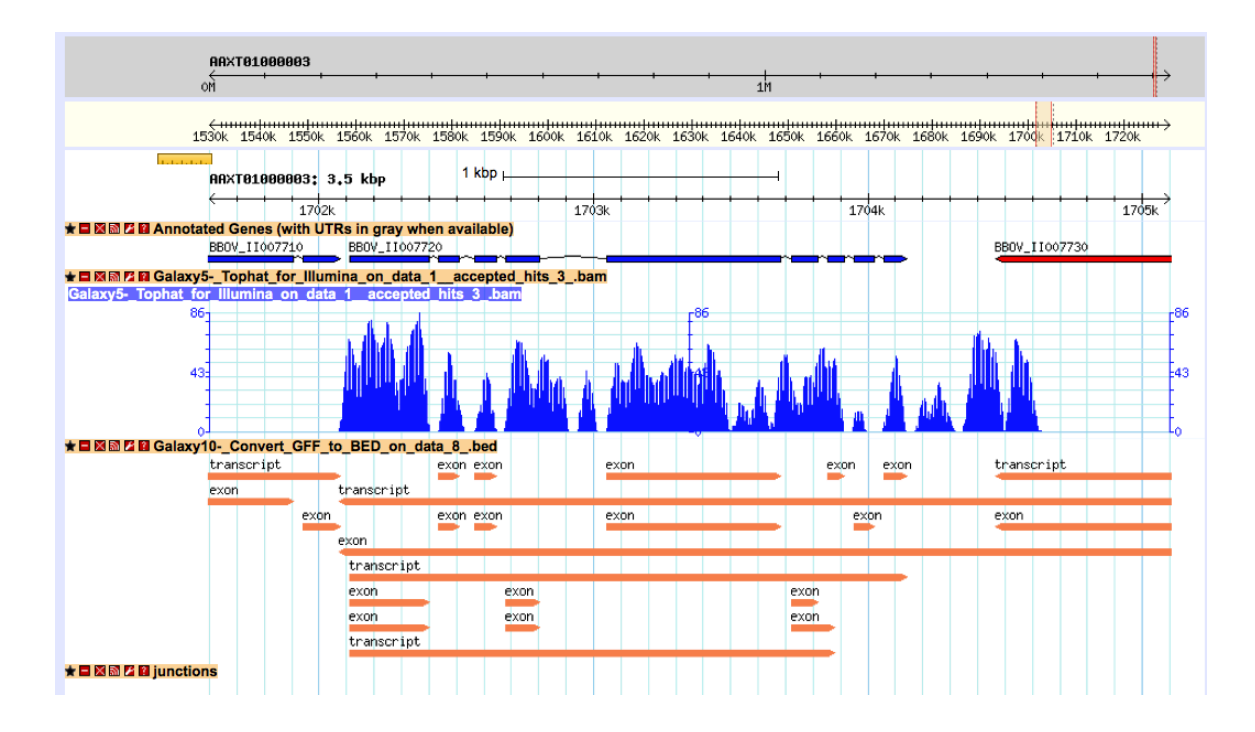